| 項目         |                                                                                                    |        |                       |         |                       |      |             |
|------------|----------------------------------------------------------------------------------------------------|--------|-----------------------|---------|-----------------------|------|-------------|
| データ保存媒体    | 本体内蔵メモリ (1G)、SD カード                                                                                                    | 共通出力端子 | USB (2.0)             | 外形寸法    | 178(W)×50(H)×153(D)mm |      |             |
| GPS        | 3D 測位位置検出方式(外付け)                                                                                                    | 電源電圧   | DC12/DC24V            | 消費電力    | 2W(Max)               | 動作温度 | -20 ∼ +70°C |
| 付属品        | 接続ケーブル (IG/アース/車速/回転数/ブレーキ/BAT)、SDカード (4GB)、利用者ソフトウェア CD-ROM、<br>設置説明書、取扱説明書、保証書、GPS アンテナ、SD カードリーダー、利用者ソフトウェア説明書,【オプション】入力リモコン                        |        |                       |         |                       |      |             |
| SD カード記録内容 | 記録開始年月日、時刻、当該時刻における瞬間速度、当該時刻における走行距離、車台番号、ナンバープレート、<br>免許の番号、GPS データ、回転数、ブレーキ信号、本体シリアル番号                                                               |        |                       |         |                       |      |             |
| 本体内蔵メモリへ   | 本体シリアル番号の記録 <直近 24 時間>時刻 / 時刻における瞬間速度 / 時刻における走行距離<br><直近 24 時間以前>1 分間以内の単位時間ごとの時刻 / 単位時間における平均速度 / 時刻における走行距離<br>記録周期:<直近 24 時間>0.5 秒 <直近 24 時間以前>1 分 |        |                       |         |                       |      |             |
| 記録タイミング    | 0.5 秒以内(常時)                                                                                                    | 分解能    | 速度:2.5km/h 以下         | 、走行距離:0 | .1 km以下               |      |             |
| 瞬間速度の記録範囲  | 30km/h ~ 90km/h を含む                                                                                                    | 本体記録時間 | 記録時間 直近 24 時間後、52 週以上 |         |                       |      |             |
| ドラレコ連携機能   | XDR-501 シリーズ (生産終了しています): XDR-501G&E、XDR-801、XDR-1001                                                                                                  |        |                       |         |                       |      |             |
| 対応ドラレコ製品   | XDR-55 シリーズ (生産終了しています):XDR-55KG、XDR-55HG、XDR-55URG                                                                                                    |        |                       |         |                       |      |             |
|            | XDR-66シリーズ :XDR-66KG、XDR-66HG、XDR-66URG                                                                                                    |        |                       |         |                       |      |             |
|            | XDR-2CAM シリーズ : XDR-2CAM-KG、XDR-2CAM-HG ※XDR-2CAM シリーズはメインカメラの録画のみ連携します。サブカメラは連携しません。                                                                  |        |                       |         |                       |      |             |

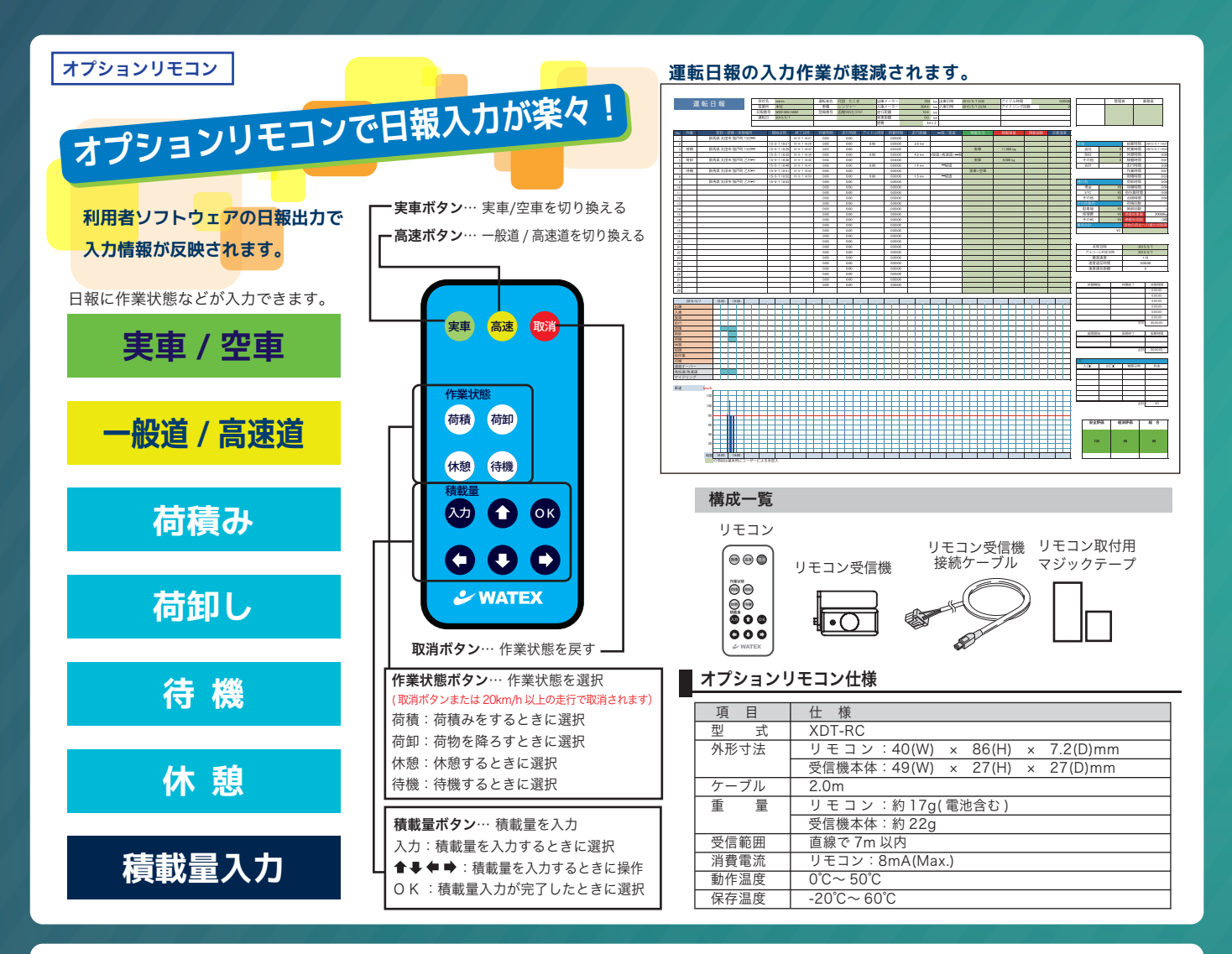

#### ▲ 安全に関するご注意

- ◆ご使用の際は、必ず「取扱説明書」をお読みの上、正しくお使いください。
- ◆ 走行中のドライバーによる操作はしないでください。また、操作をする場合は必ず 安全な場所に車を停車させてから行ってください。

➡ WATEX 株式会社ワーテックス

(本社工場) 〒373-0004 群馬県太田市強戸町 162 番地 13 TEL 0276-55-3738 FAX 0276-55-3761 (東京営業所) 〒116-0013 東京都荒川区西日暮里5丁目5番2号

(大阪営業所) 〒532-0003 大阪府大阪市淀川区宮原4丁目4番63号

第二宝生ビル 3 階 TEL 03-6458-3988 FAX 03-6458-3203

新大阪千代田ビル別館10階 E号室 TEL 06-6152-7732 FAX 06-6152-7753

http://www.watex-net.com

- 製品の外観、仕様および定格などは改良のため、予告なく変更することがあります。
- 商品の色調は印刷のため実際と若干異なる場合があります。
- ※ このカタログは 2020 年 9 月現在のものです。
- お買い求め、ご相談は信用とアフターサービスの行き届いた当店へ

**WATEX** 

# 国土交通省 デジタル運行記録計認定機器 デジタルタコグラフ XDT-1

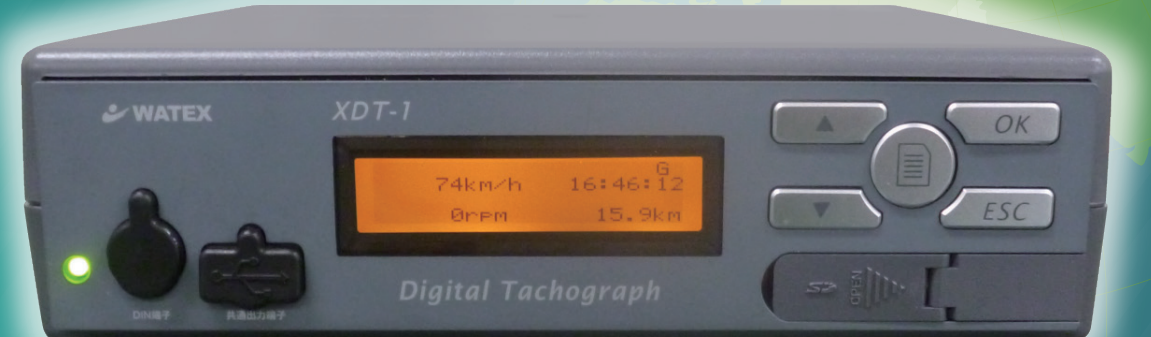

### 標準価格 55,000 円

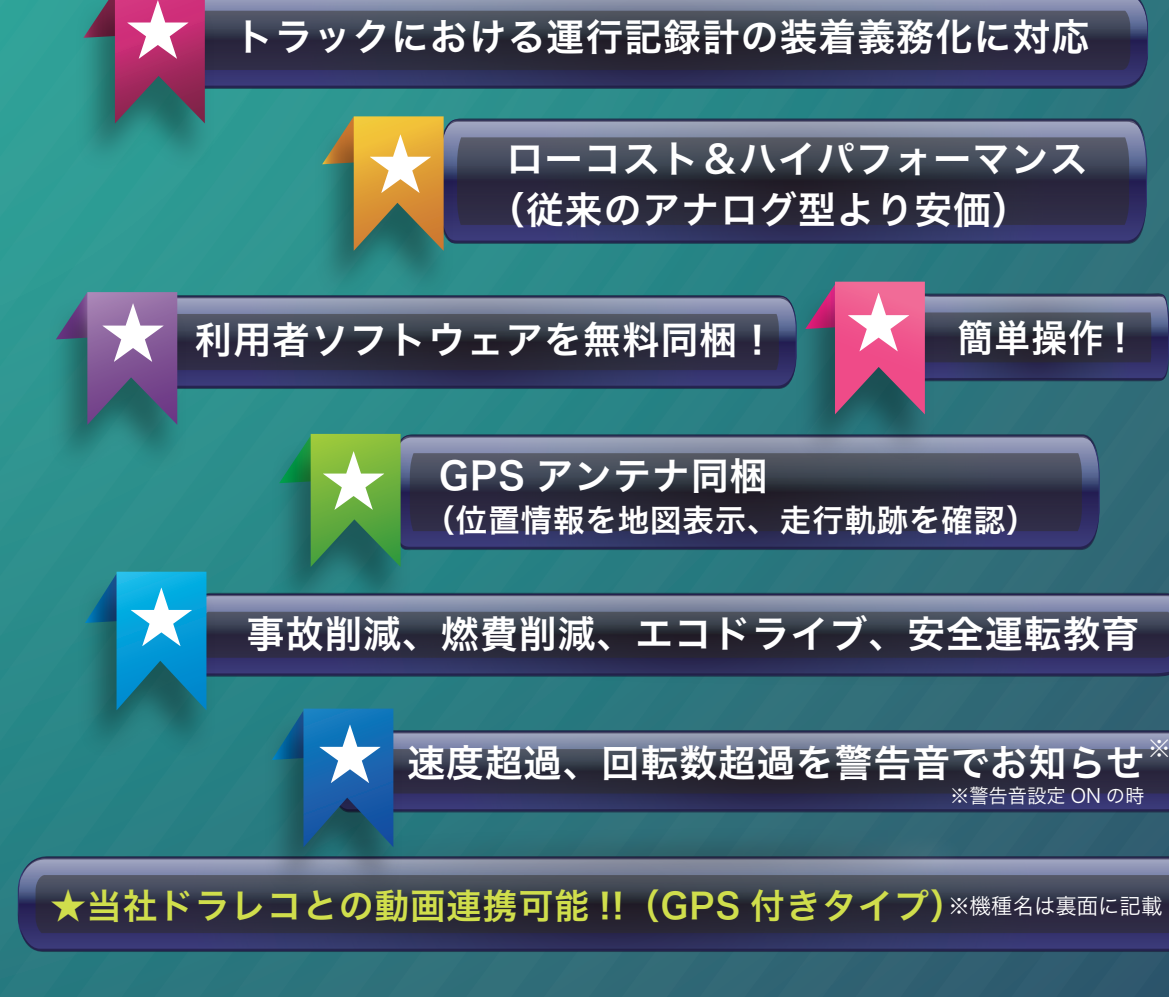

#### ワーテックスは「より安全なクルマ社会実現のために役立つ製品作り」を目指しています。

国土交通省 装置指定番号: (自) TD I -52 トラック協会 EMS 助成対象機器

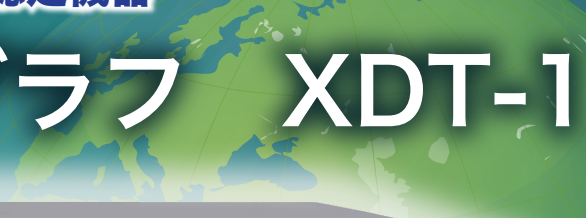

運行記録計義務化拡大対応推奨品 (2017年4月4 与既存車両)

ローコスト&ハイパフォーマンス (従来のアナログ型より安価)

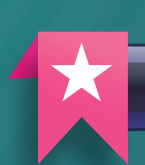

簡単操作!

(位置情報を地図表示、走行軌跡を確認)

事故削減、燃費削減、エコドライブ、安全運転教育

| 速度超過、回転数超過を警告音でお知らせ<sup>※</sup> ※警告音設定 ON の時

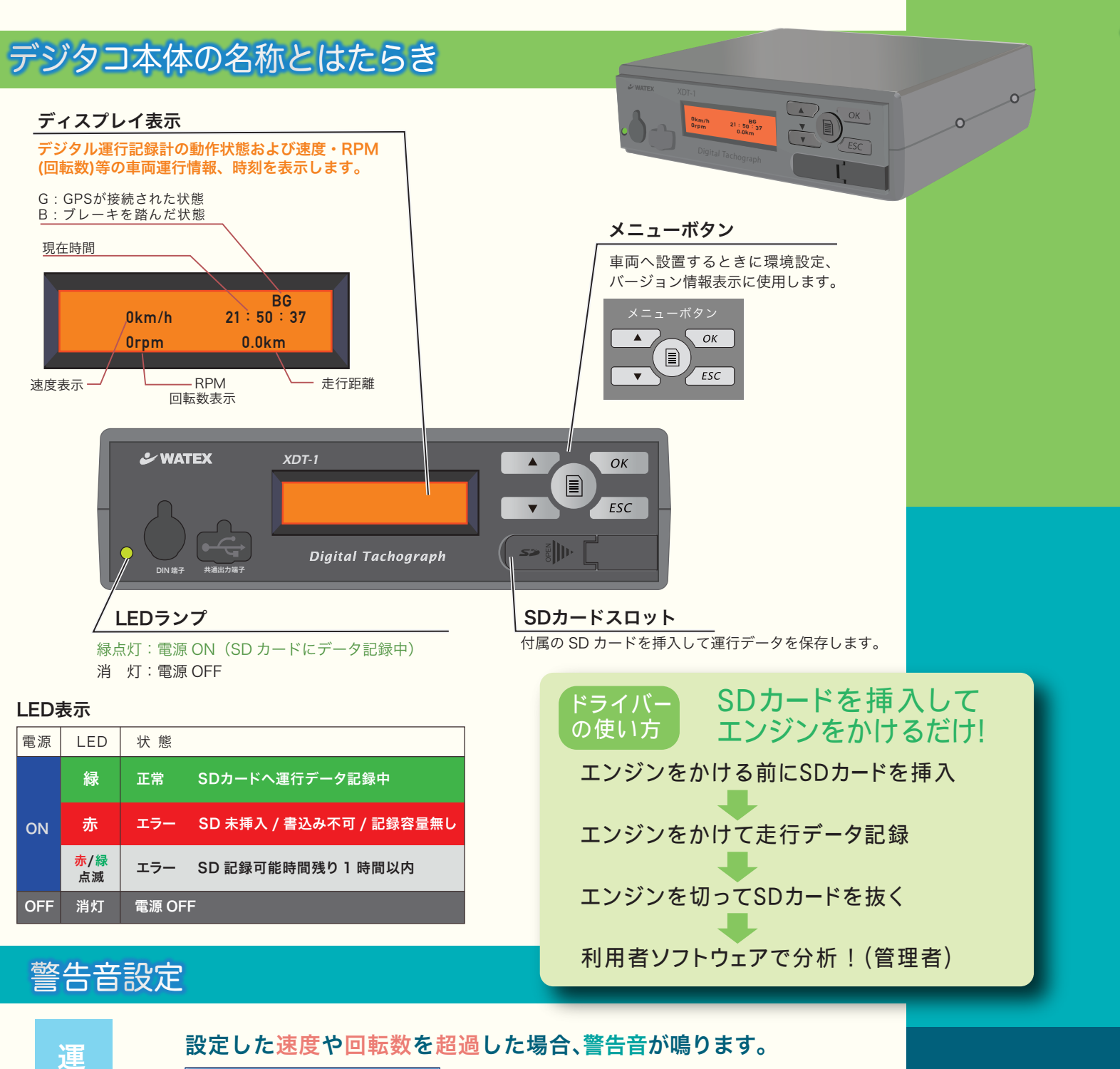

R R R

69

294

#### デジタコの使い方

デジタコ購入 →設置業者によりトラックにデジタコを取付

取り付けた車両の車台番号、ナンバー、 乗務員の免許 No などを設置時に登録

毎日の使用方法

SDカードを挿入し運転する

記録時間は、1日24時間記録しても1年以上は使用できます。

SDカードをパソコンで読み込み利用者ソフトウェアで分析

事業所のすべての車両の SD データをパソコンで読み込み、車両と期間と項目を選択して分析結果 一覧を表示し、場所を GoogleMap で確認できます。日報や運転レポートを印刷できます。

#### 分析・出力できること

西桐生

三日月村

白葉峠

67

| Goog   | 日計レポート  | 1 日の運行データの一覧を表示・出力                     |
|--------|---------|----------------------------------------|
| yle ト  | 区間別レポート | エンジンをかけてから停止するまで<br>の運行データの一覧を表示・出力    |
| ップで    | ヒヤリハット  | 1秒間の速度差(減少)が 16km/h<br>以上のデータを表示・出力    |
| 走行位    | 急加速・急減速 | 1秒間の速度差がユーザーの設定速度<br>を超えたデータを表示・出力     |
| 位置を    | エコドライブ  | スピードオーバーの設定基準値を設定<br>秒数以上運行したデータを表示・出力 |
| 表<br>示 | アイドリング  | アイドリングの設定基準値を超えた<br>データを表示・出力          |

## 「ヒヤリハットデータのドラレコ連携の例」~見たい場面の動画が見れます!~

デジタコでヒヤリハットデータ等を抽出し、クリックするとドライブレコーダーの動画と連動します。

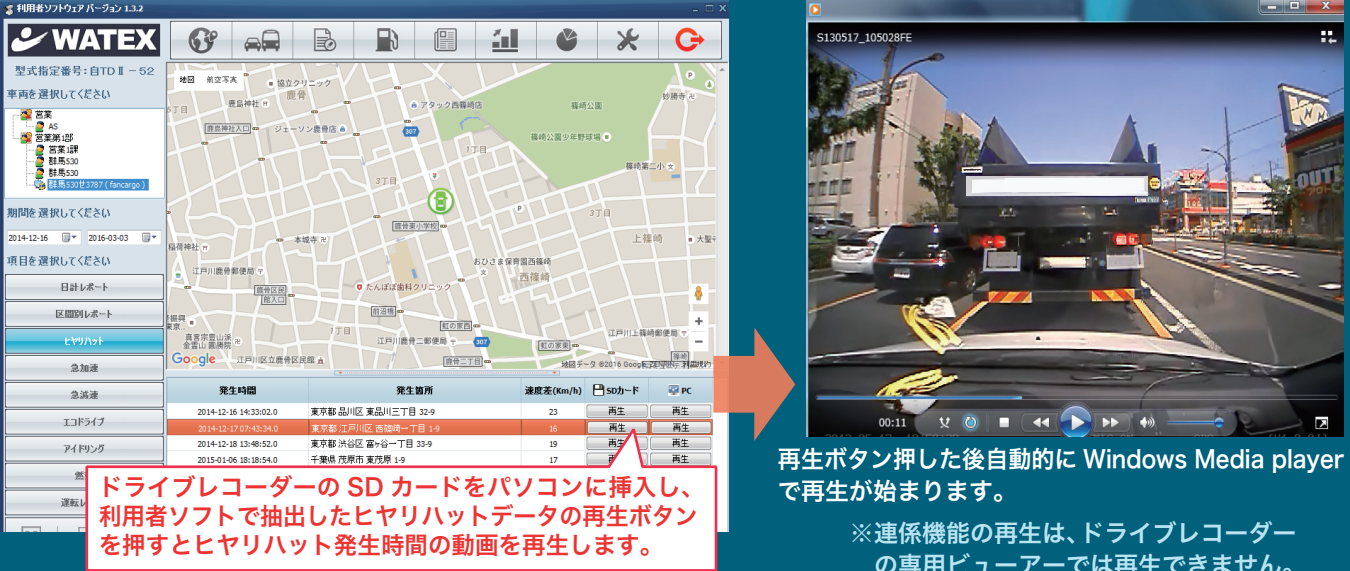

#### Ľ 警告音でお知らせします ※取付時に警告音を ON にした場合 ピー音が鳴った場合、安全に注意して運転してください。 .0

# 利用者ソフトウェアが標準付属

GPS アンテナ同梱で位置情報を地図表示、 走行軌跡を確認できます。

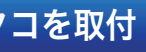

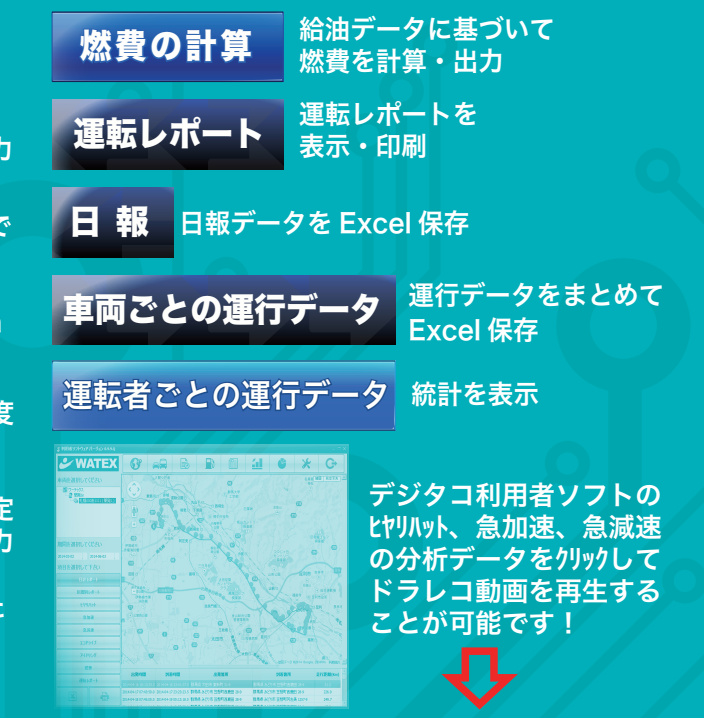

の専用ビューアーでは再生できません。